## 〇メール保存期間変更

メールアドレスのメール保存期間を変更します。

(1)「メール設定」画面のメール保存期間欄右側の「設定」ボタンをクリック

| メール設定<br>ログアウト | メール設定                                         |                     |    |
|----------------|-----------------------------------------------|---------------------|----|
| 4              | 各種設定や登録内容を確認することができま<br>ご利用になりたい機能のメニューを選択してく | きす。<br>だおい。         |    |
|                | 加入者番号                                         | 0986271700          |    |
|                | メールアドレス                                       | test-btv@btvm.ne.jp |    |
|                | メールアカウント                                      | test-btv            |    |
|                | メールパスワード                                      | ******              | 設定 |
|                | メールステータス                                      | 契約中                 |    |
|                | 迷惑メール判定 / 迷惑判定レベル                             | 無効 / -              | 設定 |
|                | メールボックス保存容量                                   | 1024 MB(0 Bytes使用中) |    |
|                | メール保存期間                                       | 60日                 | 設定 |
|                | 転送設定                                          | 無し                  | 設定 |
|                | 条件転送設定                                        | 0個設定                | 設定 |
|                | メール受信拒否設定                                     | 0個設定                | 設定 |
|                | ホワイトリスト設定                                     | 0個設定                | 設定 |
|                | 自動返信設定                                        | 無し                  | 設定 |
|                | 受信通知設定                                        | 0個設定                | 設定 |

## (2)メール保存期間設定画面 ①変更したい日数を選択し、②「設定」ボタンをクリックして下さい。

| メール設定<br>ログアウト | メール保存期間設定  |   |          |
|----------------|------------|---|----------|
|                | 現在の設定      |   | 60日      |
|                | 変更内容       | 1 | 908      |
|                |            |   | リセット2 設定 |
| ÷              | ■ メール設定に戻る |   |          |

## (3)確認画面

メール保存期間を変更する場合は、「設定」ボタンをクリックして下さい。

| 確認            |       | ×  |
|---------------|-------|----|
| 設定してもよろしいですか? |       |    |
|               | キャンセル | 設定 |

## (4)メール保存期間変更完了

メール保存期間変更が完了すると、メール設定画面の上部に「設定しました。」と表示されます。

| <mark>メール設定</mark><br>ログアウト           | メール設定                |  |  |
|---------------------------------------|----------------------|--|--|
| 設定しました。                               | ×                    |  |  |
| 各種設定や登録内容を確認すること<br>ご利用になりたい機能のメニューを近 | :ができます。<br>遅択してください。 |  |  |
| 加入者番号                                 | 0986271700           |  |  |
| メールアドレス                               | test-btv@btvm.ne.jp  |  |  |
| メールアカウント                              | test-btv             |  |  |
| メール パスワード                             | ******** 設定          |  |  |
| メール ステータス                             | 契约中                  |  |  |
| 迷惑メール判定 /<br>迷惑判定レベル                  | 無効 / - 設定            |  |  |
| メール ボックス保存客量                          | 1024 MB(0 Bytes使用中)  |  |  |
| メール保存期間                               | 90日 設定               |  |  |
| 転送設定                                  | 無し 設定                |  |  |